- Access the Lamarpa.edu home screen
- Click the My LamarPA Login button and login to your account
- Select the My Services tab

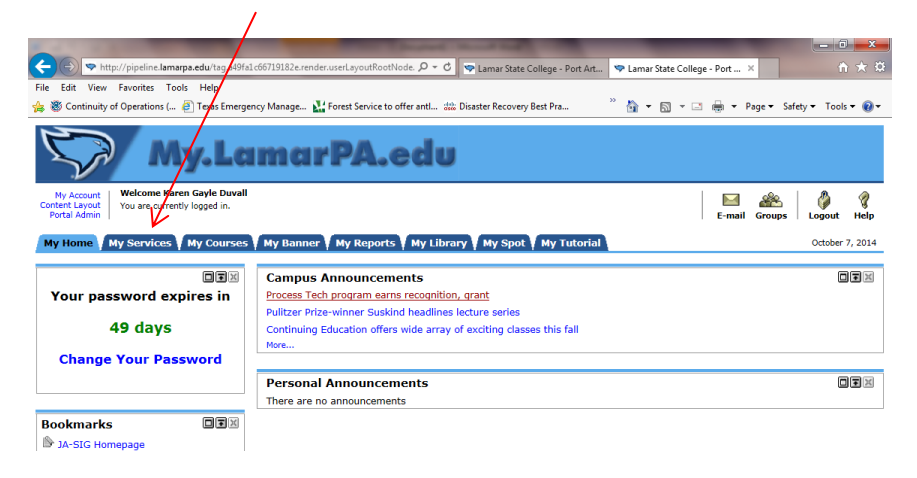

<u>Select the Employee tab</u>

| (C) (S) The second second seco |                |          |      |  |
|----------------------------------------------------------------------------------------------------|----------------|----------|------|--|
| File Edit View Favorites Tools Help                                                                                                    |                |          |      |  |
| Personal Information Student Employee Finance                                                                                                    |                |          |      |  |
| Search Go                                                                                                    | RETURN TO MENU | SITE MAP | HELP |  |

#### Personal Information

| View Addresses and Phones                 |
|-------------------------------------------|
| Update Addresses and Phones               |
| View E-mail Addresses                     |
| Update E-mail Addresses                   |
| View Emergency Contacts                   |
| Update Emergency Contacts                 |
| View Ethnicity and Race                   |
| Update Ethnicity and Race                 |
| Name Change Information                   |
| Social Security Number Change Information |
|                                           |

## <u>Click on Pay Information</u>

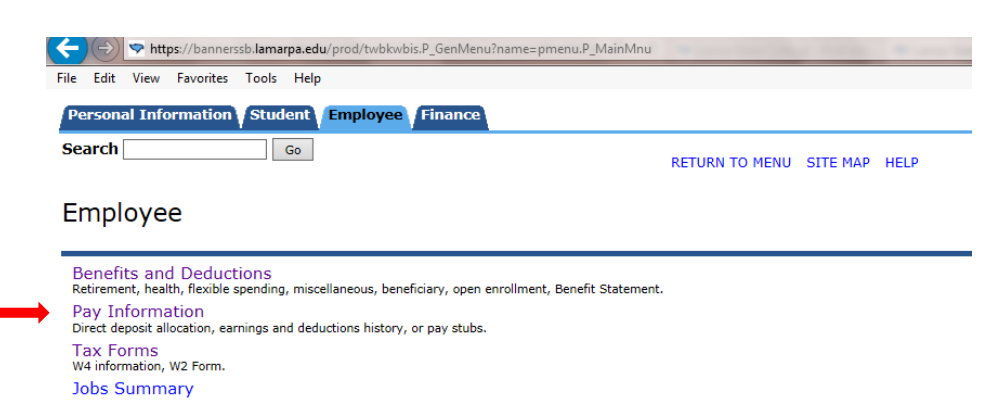

#### <u>Click on Pay Stub</u>

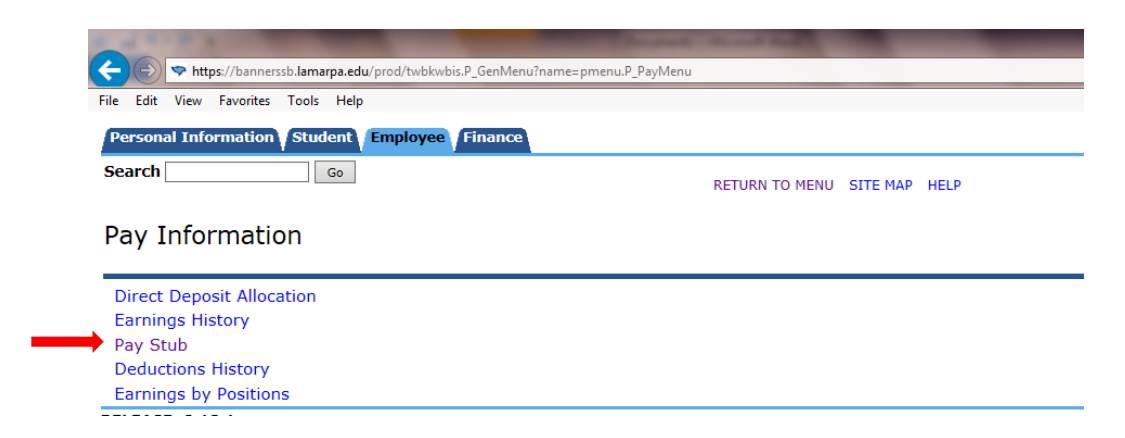

• Select desired Year and click the Display button

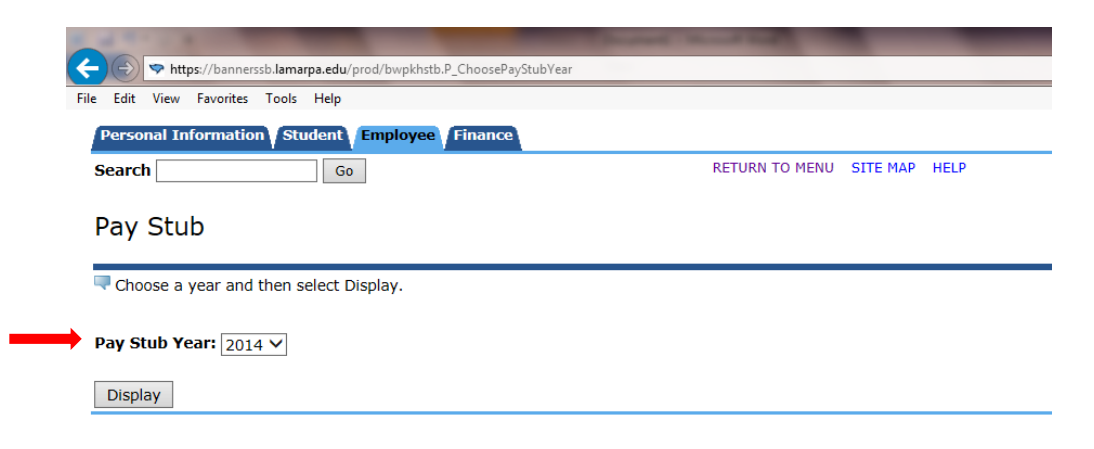

### • Click on the desired pay stub

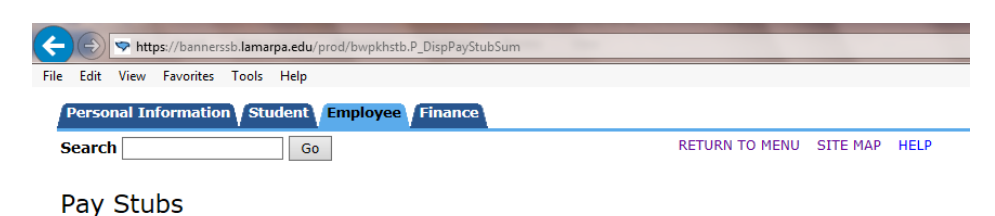

Select the Pay Stub Date to access additional information.

| Pay Stubs for 2014 |                       |                     |            |            |         |
|--------------------|-----------------------|---------------------|------------|------------|---------|
| Pay Stub Date      | Pay Period Begin Date | Pay Period End Date | Gross Pay  | Net Pay    | Message |
| Oct 01, 2014       | Sep 01, 2014          | Sep 30, 2014        | \$5,370.73 | \$3,208.74 |         |
| Sep 02, 2014       | Aug 01, 2014          | Aug 31, 2014        | \$5,220.73 | \$3,128.56 |         |
| Aug 01, 2014       | Jul 01, 2014          | Jul 31, 2014        | \$5,220.73 | \$3,128.57 |         |
| Jul 01, 2014       | Jun 01, 2014          | Jun 30, 2014        | \$5,220.73 | \$3,128.56 |         |
| Jun 02, 2014       | May 01, 2014          | May 31, 2014        | \$5,220.73 | \$3,128.57 |         |
| May 01, 2014       | Apr 01, 2014          | Apr 30, 2014        | \$5,220.73 | \$3,128.57 |         |
| Apr 01, 2014       | Mar 01, 2014          | Mar 31, 2014        | \$5,220.73 | \$3,128.56 |         |
| Mar 03, 2014       | Feb 01, 2014          | Feb 28, 2014        | \$5,220.73 | \$3,128.57 |         |
| Feb 03, 2014       | Jan 01, 2014          | Jan 31, 2014        | \$5,220.73 | \$3,128.56 |         |
| Jan 02, 2014       | Dec 01, 2013          | Dec 31, 2013        | \$5,220.73 | \$3,121.49 |         |

Change Year

# To print your Online Pay Stub

• Select the Printer Friendly button at the bottom of the pay stub

| A REAL PROPERTY AND A REAL PROPERTY AND A REAL |                     |                          |                      |
|----------------------------------------------------------------------------------------------------|---------------------|--------------------------|----------------------|
| The second second se    | l?yr=2014&doc_date= | =01-OCT-14&pict=1R&payno | =10&seq_no=0&empr=PA |
| File Edit View Favorites Tools Help                                                                                                    |                     |                          |                      |
| Taxes                                                                                                    |                     |                          |                      |
| Federal Tax                                                                                                    | \$838.20            | \$8,118.72               | \$4,42               |
| FICA - Medicare                                                                                                    | \$70.74             | \$690.43                 | \$4,878              |
| FICA OASDI                                                                                                    | \$302.48            | \$2,952.17               | \$4,878              |
| Deductions after Federal Tax                                                                                                    |                     |                          |                      |
| Dependent Life                                                                                                    | \$1.38              | \$13.80                  |                      |
| Total:                                                                                                    | \$2,161.99          | \$20,998.55              |                      |

| Federally Taxable Benefits |        |  |  |
|----------------------------|--------|--|--|
| Benefit                    | Amount |  |  |
| Imputed Income             | \$0.00 |  |  |

Filing Status

Printer Friendly

| Federal Tax   |                      |                        |
|---------------|----------------------|------------------------|
| Filing Status | Number of Allowances | Additional Withholding |
| Single        | 0                    | \$125.00               |
|               |                      |                        |

• From the Menu Bar, select File and then Print

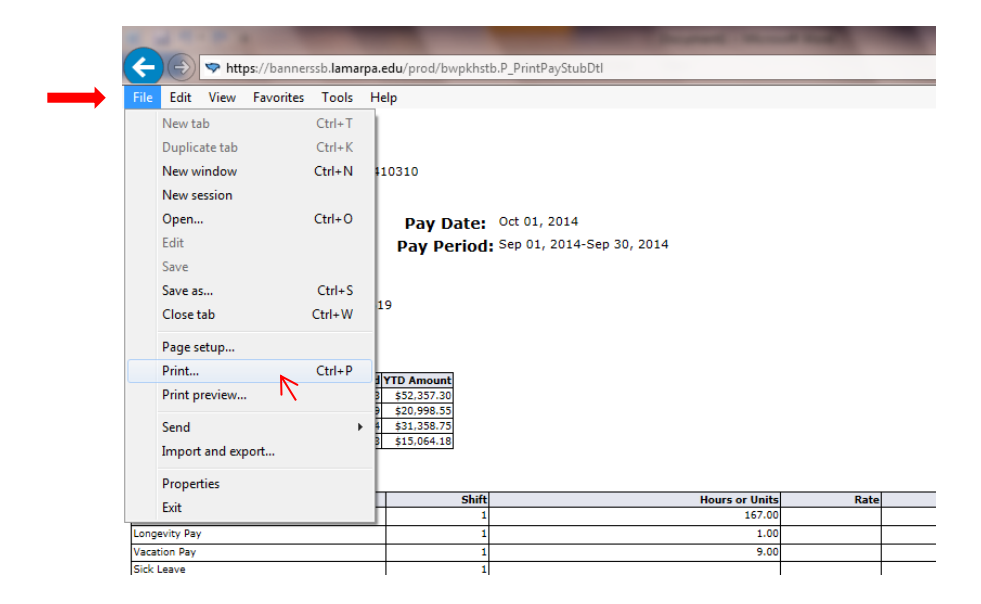